## Приложение № 2

к Общим условиям использования электронных документов при прямой интеграции учетных систем клиента с Банком

## Руководство по генерации сертификата электронной подписи пользователя

# 1. Установка клиентского модуля КриптоПро СЅР

Для работы с сертификатами электронной подписи в Системе дистанционного банковского обслуживания «Прямая интеграция» на Клиентской стороне необходимо установить программное обеспечение КриптоПро (CryptoPro) CSP **версии не ниже 4.х.** Данное ПО приобретается Клиентом самостоятельно (информацию о актуальной версии ПО можно узнать на сайте разработчика по адресу <u>https://www.cryptopro.ru/products/csp\_5\_0</u>). В случае наличия указанного ПО на Клиентской стороне, необходимо перейти к разделу 2 настоящего Руководство по генерации сертификата электронной подписи пользователя

1.1. Запустить мастер установки КриптоПро CSP – CSPSetup.exe.

| 😰 КриптоПро CSP 🛛 🔀                                                                                       |  |  |  |
|----------------------------------------------------------------------------------------------------|--|--|--|
| КРИПТО-ПРО - ключевое слово в защите информации                                                           |  |  |  |
| http://www.cryptopro.ru                                                                                   |  |  |  |
| Благодарим за выбор КриптоПро CSP.                                                                        |  |  |  |
| Для быстрой установки нажмите "Установить".<br>Если необходимы расширенные настройки,<br>нажмите "Опции". |  |  |  |
| Продолжая установку, Вы принимаете условия<br>Лицензионного соглашения.                                   |  |  |  |
| Продукт будет установлен с временной<br>лицензией на 3 месяца.                                            |  |  |  |
| Опции Установить Отмена                                                                                   |  |  |  |

1.2. Нажать кнопку «Установить».

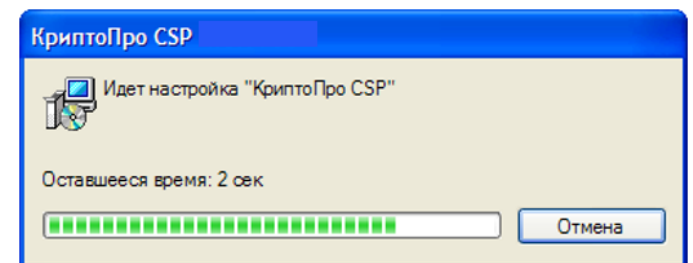

1.3. Дождаться окончания установки.

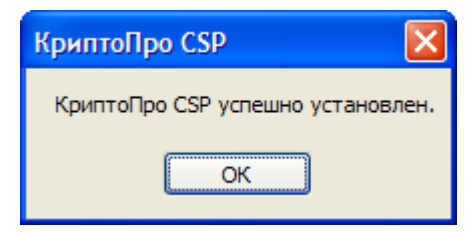

1.4. Нажать кнопку «ОК».

Внимание! Для работы с криптотокенами JaCarta 2 ГОСТ необходимо использовать КриптоПро CSP с версией продукта 4.0.9963:

| 腔 CryptoPro                                                                                                    | CSP      |          |                                        | ×                    |
|----------------------------------------------------------------------------------------------------|----------|----------|----------------------------------------|----------------------|
| Securit                                                                                                    | у        | Winlogon | π                                      | S Settings           |
| General                                                                                                    | Hardware | Service  | Advanced                               | Algorithms           |
| CryptoPro CSP Product of CSP core of CSP core of CSP c |          |          | uct version: 4.0.<br>pre version: 4.0. | .9963<br>.90 19 KC 1 |
| © Crypto-Pro LLC. All rights reserved.                                                                                                    |          |          |                                        |                      |
| Run as administrator                                                                                                    |          |          |                                        |                      |
| License                                                                                                    |          |          |                                        |                      |

## 2. Генерация запроса на сертификат электронной подписи пользователя на клиентской стороне

Генерация и установка сертификатов электронной подписи пользователей Клиента производится на отдельной странице по ссылке <u>https://www.bankline.ru/servlets/ibc-new?pagename=GenCert</u>

В целях тестирования работоспособности взаимодействия Клиент и Банка с использованием системы дистанционного обслуживания «Прямая интеграция», пользователи системы могут воспользоваться тестовым стендом Системы и сгенерировать тестовый сертификат по ссылке: <a href="https://www6.bankline.ru/servlets/ibc-test-new?pagename=GenCert">https://www6.bankline.ru/servlets/ibc-test-new?pagename=GenCert</a>

Последовательность действий:

2.1. Убедиться, что установлен плагин для работы с уже установленной CryptoPRO CSP. При необходимости, скачать и запустить инсталлятор плагина

| DOCEAHK MICE<br>MacCitate<br>MacCitate<br>MacCitate<br>MacCitate<br>MacCitate<br>MacCitate<br>MacCitate<br>MacCitate |
|----------------------------------------------------------------------------------------------------|
| ВХОД ДЛЯ ГЕНЕРАЦИИ ЗАПРОСА НА СЕРТИФИКАТ                                                                             |
| ДАННЫЕ ДЛЯ ГЕНЕРАЦИИ ЗАПРОСА НА СЕРТИФИКАТ                                                                           |
| Код клиента                                                                                                    |
|                                                                                                    |
| Код пользователя                                                                                                    |
| Фамилия                                                                                                    |
| Visa                                                                                                    |
|                                                                                                    |
| Отчество                                                                                                    |
|                                                                                                    |
|                                                                                                    |
| Войти                                                                                                    |
| Для начала работы <u>скачайте</u> и установите плагин.                                                               |

2.2. Ввести полученные от сотрудников Банка данные: Код клиента (например, 1234567890), Код пользователя (например, 1234567890ііі) и ФИО пользователя (например, Иванов Иван Иванович) и нажать кнопку «Войти». ВАЖНО: Код клиента и Код пользователя необходимо получить у сотрудника Банка. При этом вводимые данные «чувствительны» к регистру.

| РОСБАНК                | вместе<br>мы сильнее<br>епо рис |
|------------------------|---------------------------------|
| JOUR TE GENERALE CHOOP | 2008 ( F) -                     |
| ВХОД ДЛЯ ГЕНЕРА        | ЦИИ ЗАПРОСА НА СЕРТИФИН         |
| ДАННЫЕ ДЛЯ ГЕНЕРАЦИИ   | ЗАПРОСА НА СЕРТИФИКАТ           |
| Код клиента            |                                 |
|                        |                                 |
| Код пользователя       |                                 |
|                        |                                 |
| Фамилия                |                                 |
|                        |                                 |
| MMR                    |                                 |
|                        |                                 |
| 2                      |                                 |
| Отчество               |                                 |
|                        |                                 |
|                        |                                 |

2.3. Проверить правильность заполненных данных по клиенту, и в случае корректного заполнения – нажать кнопку «Сгенерировать запрос». В случае заполнения некорректными данными – необходимо нажать кнопку «Назад» и обратиться к сотруднику Банка.

| SOCIETE O                              |                                          | BMECTE<br>MU CHIDHEE<br>eng   pyc |
|----------------------------------------|------------------------------------------|-----------------------------------|
| ГЕНЕ                                   | РАЦИЯ ЗАПР                               | ОСА НА СЕРТИФИКАТ                 |
| данны                                  | ІЕ ДЛЯ ГЕНЕРАЦИ                          | И ЗАПРОСА НА СЕРТИФИКАТ           |
| Наимен                                 | вание компании                           |                                   |
| Акцион                                 | ерное общество                           |                                   |
| Код пол                                | зователя                                 |                                   |
| 8736S                                  |                                          |                                   |
| ФИО                                    |                                          |                                   |
| Ивано                                  | Иван Иванович                            |                                   |
| Криптос                                | истема                                   |                                   |
| Серти                                  | рикаты ГОСТ 2012                         | •                                 |
| Email                                  |                                          |                                   |
| Тип серт                               | ификата                                  |                                   |
| для по<br>для ш<br><mark>для по</mark> | дписи<br>юфрования<br>длиси и шифрования |                                   |
|                                        |                                          |                                   |
|                                        | Hasan                                    | Стемерировать запрос              |

2.4. В отобразившемся окне «Генерация ключа» необходимо оставить значение «ГОСТ Криптопровайдер» и нажать кнопку «ОК»

| Генерация ключа                 | ×                                                        |
|---------------------------------|----------------------------------------------------------|
| Хранилище закрытых ключей:      |                                                          |
| ГОСТ Криптопровайдер            | ~                                                        |
| Устройство считывания:          |                                                          |
|                                 | ~                                                        |
|                                 |                                                          |
|                                 |                                                          |
| Пароль:                         |                                                          |
| Показать виртуальную клавиатуру | Параметры клавиатуры:<br>Caps Lock: OFF<br>Раскладка: EN |
| ОК                              | Отмена                                                   |

2.5. В запустившемся окне CryptoPro CSP выберите тип носителя (реестр, локальный/съемный диск/криптотокен) и нажмите «ОК»

| 🗃 CryptoPro CSP                                                                                                    | × |  |  |  |  |
|----------------------------------------------------------------------------------------------------|---|--|--|--|--|
| 0:09:52<br>Insert and select carrier media for storing private key container<br>"ibc1012GAS20200423103108#1012GAS". |   |  |  |  |  |
| Readers: Carrier media inserted:                                                                                    |   |  |  |  |  |
| Registry<br>Disk D                                                                                                  |   |  |  |  |  |
| OK Cancel Details <                                                                                                 | < |  |  |  |  |

2.6. Начнется техническая процедура создания криптографических ключей– двигайте мышкой, нажимайте кнопки на клавиатуре, пока отображается индикатор

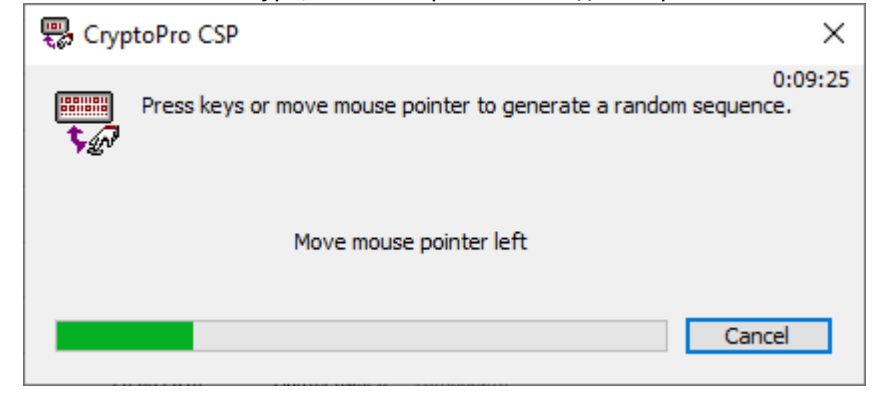

2.7. По завершении генерации ключей будет запрошен пароль к контейнеру с ключом – придумайте, запомните и введите его 2 раза:

| 篖 CryptoPro CSP                                             |                                               | ×          |
|-------------------------------------------------------------|-----------------------------------------------|------------|
| Set password o<br>"ibc1012GAS20                             | n produced container<br>200423103108#1012GAS" | 0:04:14    |
| <ul> <li>Set new password</li> <li>New password:</li> </ul> |                                               | EN         |
| Confirmation:                                               |                                               |            |
| ОК                                                          | Cancel                                        | Details >> |

2.8. Ключи будут сохранены на носителе, а в Личном кабинете отобразится следующая страница:

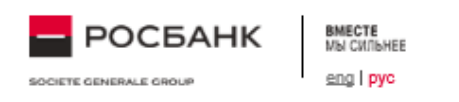

# ГЕНЕРАЦИЯ ЗАПРОСА НА СЕРТИФИКАТ ЗАВЕРШЕНА

ВАШ ЗАПРОС НА ГЕНЕРАЦИЮ СЕРТИФИКАТА ПОЛУЧЕН.

Для получения сертификата обратитесь к администратору.

Вернуться на страницу генерации запроса на сертификат

Служба поддержки системы Интернет Клиент-Банк оказывает клиентам консультации по техническим вопросам круглосуточно по указанным телефонам: (© (495) 937-75-00 (Из любой точки мира), 8 (800) 770-75-00 (Бесплатно в регионах присутствия Росбанка),

- 2.9. Ваш запрос направлен в Банк необходим выпуск сертификата в Удостоверяющем Центре Банка. Нажмите «Вернуться на страницу генерации запроса на сертификат»
- 2.10. Запрос будет отображаться на экране справа в разделе «Запросы сертификата».

| ROCALE CRIMENT CHUTH.                                                         |       |               |                   |              |             |            |
|-------------------------------------------------------------------------------|-------|---------------|-------------------|--------------|-------------|------------|
| ГЕНЕРАЦИЯ ЗАПРОСА НА СЕРТИФИКАТ<br>Данные для генерации запроса на сертификат | ЗАПРО | ОСЫ НА СЕРТИФ | ИКАТ              |              |             |            |
| Наименование компании                                                         |       | Homep sanpoca | Номер сертификата | Дата запроса | Статус      | Действие   |
| Акционерное общество                                                          |       | 65            | 0.AF              | 20.09.2019   | Подтвержден | Установить |
| Код пользователя                                                              |       |               |                   |              |             |            |
| 8736S                                                                         |       |               |                   |              |             |            |
| 01/0                                                                          |       |               |                   |              |             |            |
| Иванов Иван Иванович                                                          |       |               |                   |              |             |            |
| Криптосистема                                                                 |       |               |                   |              |             |            |
| Сертификаты ГОСТ 2012                                                         |       |               |                   |              |             |            |
| Email                                                                         |       |               |                   |              |             |            |
|                                                                               |       |               |                   |              |             |            |
| Тип сертификата                                                               |       |               |                   |              |             |            |
| для подлиси<br>для шифрования<br>для подлиси и шефрования                     |       |               |                   |              |             |            |
| Назад Сгенержровать запрос                                                    |       |               |                   |              |             |            |

2.11. Необходимо проинформировать контактное лицо Банка о завершении процедуры запроса сертификата пользователя - сотрудники Банка выпустятсертификат пользователя и сообщат вам об этом.

## 3. Установка и печать сертификата пользователя на клиентской стороне

После получения информации из банка о том, что сертификат выпущен и подтвержден, необходимо установить сертификат на клиентской стороне.

Для этого необходимо войти на страницу сервиса (для генерации рабочего сертификата <u>https://www.bankline.ru/servlets/ibc-new?pagename=GenCert;</u> для генерации тестового сертификата <u>https://www6.bankline.ru/servlets/ibc-test-new?pagename=GenCert</u>) – аналогично п.2.1. настоящей инструкции.

3.1. В разделе «Запросы на сертификат» необходимо выбрать сертификат и нажать кнопку «Установить».

#### ЗАПРОСЫ НА СЕРТИФИКАТ

|              | Номер запр  | оса Номер сертиф  | фиката Дата запроса | Статус      | Действие          |
|--------------|-------------|-------------------|---------------------|-------------|-------------------|
| $\checkmark$ | 13025       | 0B1848            | 23.04.2020          | Подтвержден | <u>Установить</u> |
| П            | Іечать Акта | Добавить организа | ацию                |             |                   |

### 3.2. Отобразится окно ввода пароля к контейнеру с ключом:

| 🔠 Crypt  | toPro CSP                                                         | ×       |
|----------|-------------------------------------------------------------------|---------|
| £        | Type password for container<br>"ibc1012GAS20200423103108#1012GAS" | 0:08:39 |
|          |                                                                   | EN      |
|          | Password:                                                         |         |
| 🗌 Save p | password                                                          |         |
|          | OK Cancel                                                         |         |

3.3. Введите пароль к контейнеру, использованный в п.2.7

Важно! По согласованию с вашей службой безопасности возможно сохранить введенный пароль и больше не вводить его – для этого необходимо отметить галку «Сохранить пароль»

3.4. Нажмите «ОК» и появится окно с подтверждением, что сертификат установлен:

| COOFILIERINE          | × * |
|-----------------------|-----|
| Соовщение             | ĸ   |
| Сертификат установлен | ĸ   |
| Понятно               | ĸ   |
|                       | ĸ   |

3.5. Нажмите, «Понятно».

После установки необходимо выбрать сертификат – появится кнопка «Распечатать акт». Необходимо распечатать Акт о признании (автоматически распечатывается 2 (два) экземпляра акта), подписать его и предоставить сотруднику Банка. После подтверждения сертификата сотрудником банка, сертификат получит статус «подтвержден», что означает готовность сертификата к использованию.

### 4. Установка сертификатов банка и УЦ на клиентской стороне

Для завершения настройки клиентского места необходимо установить сертификаты Банка, удостоверяющего центра и список отзывов сертификатов на компьютере пользователя Клиента, с которого предполагается осуществлять взаимодействие с Банком. Указанные сертификаты, содержащие открытые ключи Банка и УЦ, и список отзывов в виде отдельных файлов необходимо запросить и получить из Банка.

- 4.1. Установить сертификат УЦ в хранилище «Доверенные корневые центры сертификата». Для этого в Internet Explorer открыть «Сервис → Свойства обозревателя → Содержание → Сертификаты → Доверенные корневые центры сертификации». С помощью кнопки «Импорт...» добавить сертификат (либо просто кликнуть по файлу сертификата и нажать «Установить»). Убедиться, что сертификат «УЦ администратор» отображается на закладке «Доверенные корневые центры сертификации».
- 4.2. Установить сертификат Банка (ibCenter.cer). Для этого в Internet Explorer открыть «Сервис → Свойства обозревателя → Содержание → Сертификаты → Другие пользователи». С помощью кнопки «Импорт...» добавить сертификат (либо просто кликнуть по файлу сертификата и нажать «установить»). Убедиться, что сертификат Банка отображается на закладке «Другие пользователи»
- 4.3. Установить полученный из Банка список отзывов (файл cert.crl). Для этого кликнуть на файле правой кнопкой мыши и выбрать «Установить список отзыва (CRL)»

После выполнения всех указанных выше действий сертификат Банка и УЦ на клиентской стороне установлен, все установленные сертификаты готовы к использованию.